## 【参考:RSS機能のご利用について (イメージ)】

| ▼ 本文へ                                                                                           |    | 中 小 お問い合わせ English 🔥                                    |
|-------------------------------------------------------------------------------------------------|----|---------------------------------------------------------|
| 電力広域的運営推進機関<br>Organization for Cross-regional Coordination of<br>Transmission Operators, JAPAN | 0  | 会員専用<br>会員専用<br>会員専用<br>会員専用<br>システム<br>対場システム<br>開く(O) |
| ホーム 広域機関とは 広域機関システム スイッチング 票要想定 広域系統長期方部<br>計画提出 30分電力量 供給計画 整備計画                               | 2  | 新しいタブで開く(W)<br>新しいウィンドウで開く(N)<br>対象をファイルに保存(A)          |
| 新着情報・更新情報<br>5月31日 第41回 広域系統整備委員会 開催案内 NEW                                                      |    | 対象を印刷(P)<br>切り取り<br>コピー(C)<br>ショートカットのコピー(T)<br>貼り付け(P) |
| 5月30日 発電設備等系統アクセス業務に係る情報公表について(2018年度の受付・回答分) NEW                                               | 5Å |                                                         |
| 5月29日 本機関等が公表する系統情報の項目等に関する意見募集について(募集期間:2019年5月29日~<br>2019年6月18日) NEW                         |    | Bing で翻訳<br>電子メール (Windows Live Hotmail)<br>すべてのアクセラレータ |
| 5月29日 <u>九州本土における再生可能エネルギー発電設備の出力抑制に関する検証結果の公表について(2019</u><br>年4月分) NEW                        |    | 要素の検査(L)                                                |
| 5月29日 一般競争入札 (7 ① RSS マークのあるところで右クリック                                                           |    | お気に入りに追加(F)                                             |
| 5月27日<br>五州諸島における<br>年4月公)<br>https://www.occto.or.jp/rss/feed_<br>2 ショートカットのコピー                |    | OneNote に送る(N)                                          |
|                                                                                                 | -  | フロパティ(R)                                                |

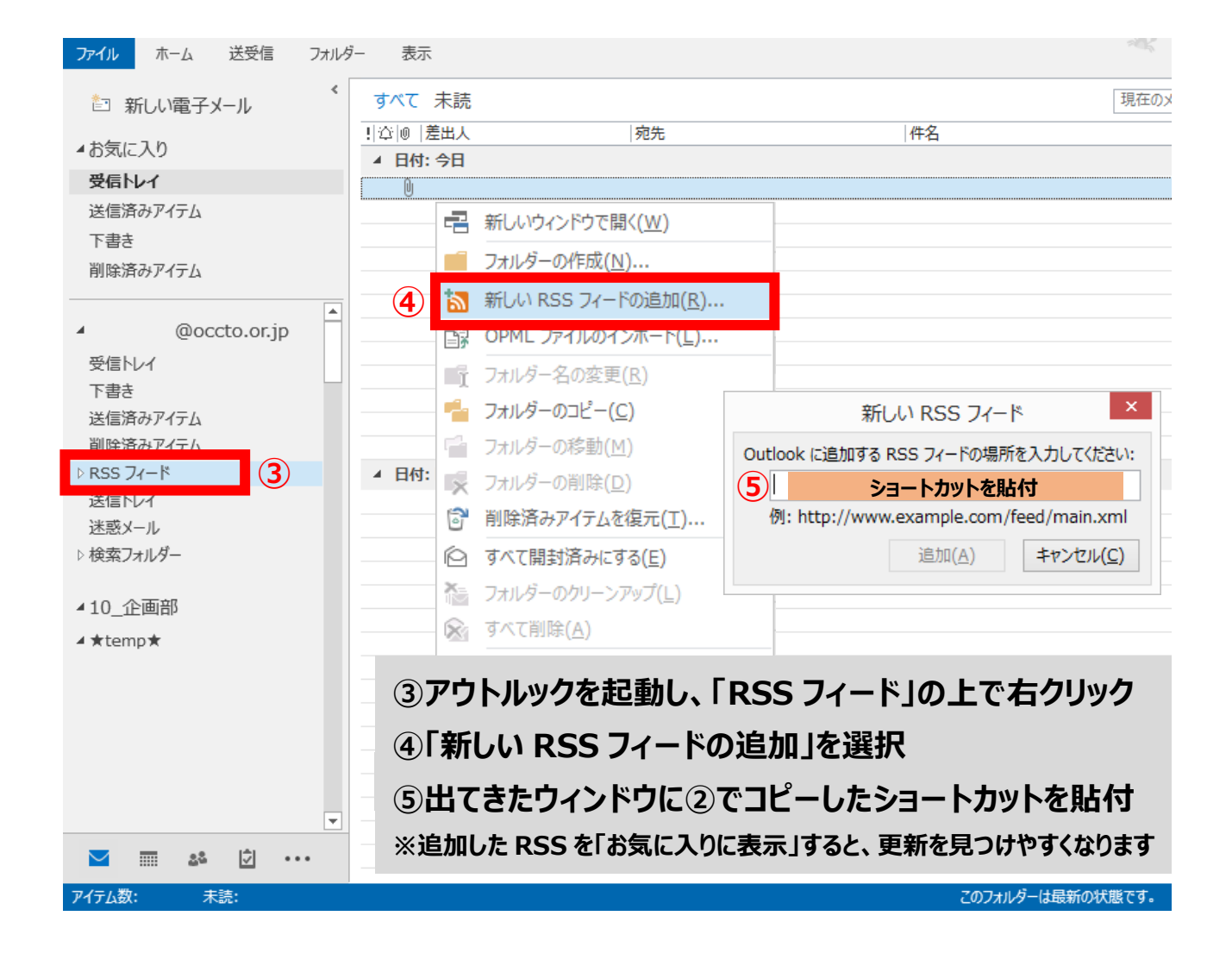